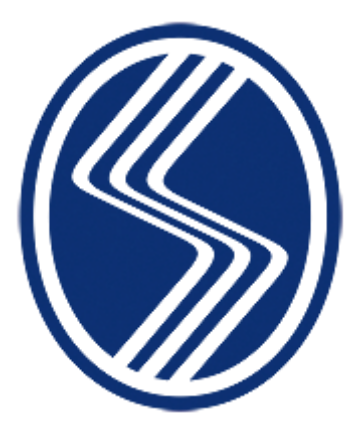

SAKARYA ÜNİVERSİTESİ MÜHENDİSLİK FAKÜLTESİ İNŞAAT MÜHENDİSLİĞİ BÖLÜMÜ

STAJLAR HAKKINDA BİLGİLENDİRME

İnşaat Mühendisliği Bölümü Staj Komisyonu Belge Güncellenme Tarihi 04/12/2023

### 1. STAJLAR VE SÜRELERİ

Bölümümüzde toplamda 40 iş günü yapılması gereken 2 farklı zorunlu staj türü bulunmaktadır;

- STAJ 1: Yapı Stajı (20 iş günü)
  - Dördüncü yarıyıldan sonra yapılabilir.
  - Kalıp, demir, beton, duvar, sıva boya işleri, ahşap-çelik yapı ve çatı işleri kısmen veya tamamen görülmelidir (Bu konuda detaylı bilgiye "SAU\_CIE\_STAJ\_ESASLARI" dosyasından ulaşabilirsiniz.).
  - Yapı denetim firmaları ve ilçe belediyelerinde yapılan stajlar kabul edilmez.
- STAJ 2: Ulaştırma Stajı veya Hidrolik Stajı (20 iş günü)
  - Dördüncü yarıyıldan sonra yapılabilir.
  - Ulaştırma stajı: Karayolu veya demiryolu stajı olarak yapılabilir (Bu konuda detaylı bilgiye "SAU\_CIE\_STAJ\_ESASLARI" dosyasından ulaşabilirsiniz.).

### 2. STAJ YERLERİ VE DÖNEMLERİ

#### 2.1. Staj Yerleri

- Staj yerleri, öğrencilerin bizzat kendileri tarafından bulunur ve yurt içi/yurt dışı, kamu/özel kurum ve kuruluşlarda yapılabilir.
- Yurt dışında yapılan stajlara ait defterler staj yönergesinde (SAU\_MF\_STAJ\_YÖNERGESİ) belirtilen esaslara göre İngilizce doldurulabilir.
- Staj yerinin onaylanıp/onaylanmama durumunu "Staj Başvuru" ekranından (<u>https://staj.sabis.sakarya.edu.tr/</u>) takip edebilirsiniz. Bölüm tarafından bununla ilgili ek bir bilgilendirme yapılmayacaktır.

#### 2.2. Staj Tarihleri

- Stajlar Mühendislik Fakültesi tarafından belirlenen tarihlerde (derse katılımın zorunlu olduğu eğitim-öğretim ve sınav dönemleri dışında) yapılır.
- Belirlenen tarihlerin dışında staj yapmak durumunda kalan öğrenciler dekanlıktan onay almak zorundadır.
- Öğrencilerin staj başvurularını sigorta işlemlerinin sorunsuz bir şekilde yapılabilmesi için komisyon tarafından belirlenen son başvuru tarihine kadar yapmaları gerekmektedir.
- Finallerin staj tarihine denk gelmesi sorun oluşturmamaktadır. Stajı aksatmadan sınavlara girilebilir.
- Stajlar her haftanın Pazartesi günü başlamak zorundadır. Cumartesi, Pazar günleri ile resmi tatil günlerinde staj yapılamaz.
- Yaz okulu dönemi içerisinde herhangi bir üniversiteden/birimden ders alan öğrenci, yaz okulu süresince staj yapamaz.
- Belirtilen staj süreçleri ve esasları çerçevesinin dışında, staj komisyonu haberi ve onayı dışında yapılan her işlemden öğrenci sorumludur.

### 3. UZAKTAN STAJ

Uzaktan staj, Sakarya Üniversitesi Önlisans ve Lisans Eğitim-Öğretim ve Sınav Yönetmeliğinin 7.Maddesinin
 2.Bendindeki derse yazılma kurallarına uygun olmak koşulu ile mezuniyet durumunda olanlar için geçerlidir.

• Uzaktan Staj Başvuru Formu ve gerekli ek belgeler (bölüm web sayfasında mevcut) hazırlanarak sauciestaj@sakarya.edu.tr adresine başvuru yapılması gerekmektedir.

### 4. KİMLER STAJ YAPABİLİR?

- 1. sınıf öğrencileri staj yapamazlar.
- 2. sınıf öğrencileri bahar yarıyılı sonunda tek bir staj yapabilirler,
- 3. ve 4. Sınıf öğrencileri bahar yarıyılı sonunda iki staj yapabilirler.

### 5. STAJ BAŞVURUSU

- Staj başvuru işlemleri https://staj.sabis.sakarya.edu.tr/ modülü üzerinden yürütülecektir.
- Staj başvurusu online alındığı için öğrencinin firmaya/bölüme/dekanlığa gitmesine gerek yoktur. Belirtilen son başvuru tarihi öncesinde öğrenci formu doldurmalıdır, bu konuda tüm sorumluluk öğrenciye aittir.
- İlgili link üzerinden aşağıda belirtilen işlem adımlarını izleyerek staj başvurunuzu oluşturunuz;

### 1- <u>https://staj.sabis.sakarya.edu.tr</u> linkini adres çubuğuna yazınız ve **Şekil 1**'de gösterilen "giriş" linkine tıklayınız.

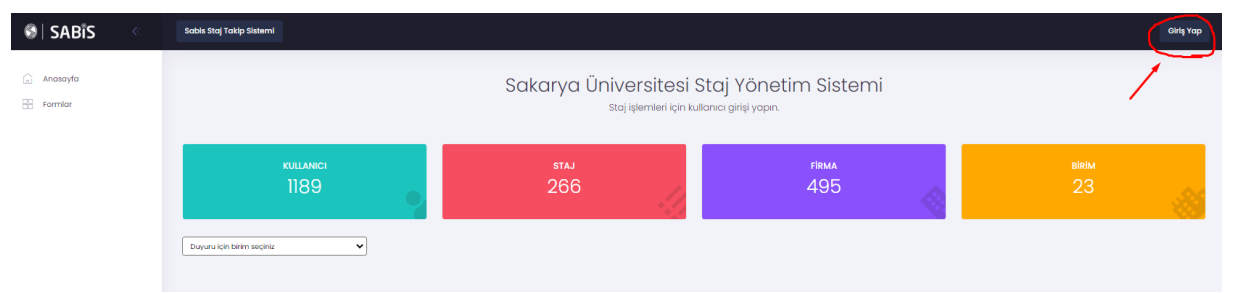

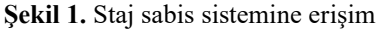

**2-** Açılan ekranda Kullanıcı adı kısmına SABİS kullanıcı adınızı (b111210000), şifre kısmına ise SABİS şifrenizi yazıp **Şekil 2**'de gösterilen "giriş yap" linkine tıklayınız.

| SAKARYA<br>UNIVERSITESI                               |                                             |
|-------------------------------------------------------|---------------------------------------------|
|                                                       | SABİS<br>Sakarya Üniversitesi Bilgi Sistemi |
| 🎢 Yernek Menüsü 🛛 🗮 Akademik Takvim 🕑 Telefon Rehberi | Sabis Sullance ads                          |
| C Kütüphane C Ögrenci İşleri                          | Berl Hatirla                                |
|                                                       |                                             |
| e 2020 Bilgisayar Materma ve Uygularna Merkesi        |                                             |

Şekil 2. Staj sabis sistemine giriş

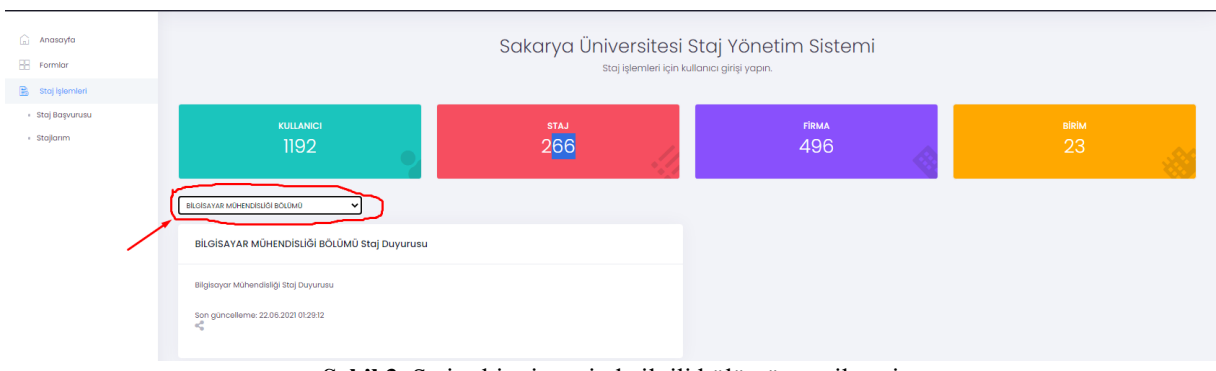

#### 3- Şekil 3'te gösterilen staj işlemleri kısmından okumakta olduğunuz bölümü seçiniz.

Şekil 3. Staj sabis sisteminde ilgili bölümün seçilmesi

**4- Şekil 4**'te gösterilen staj işlemleri sekmesi altında yer alan "Staj Başvurusu" linkine tıklayınız. Açılan ekranda yer alan "Adım 1" sekmesinde bölümün yayınlamış olduğu staj duyuru metnini okuyunuz ve "Sonraki Adım" sekmesine tıklayarak Adım 2'ye geçiniz.

| 🚡 Anasayfa       | Adım 1<br>Uyarılar                                             | Adım 2<br>Öğrenci Bilgileri & OSS Beyan | Adım 3<br>Staj Bilgileri & Firma Bilgileri | Adım 4<br>Staj Tarihleri | Adım 5<br>Sonuç & Onay   |
|------------------|----------------------------------------------------------------|-----------------------------------------|--------------------------------------------|--------------------------|--------------------------|
| B Staj İşlemleri | Staj başvurus                                                  | u sırasında dikka                       | t edilecek konular                         |                          |                          |
| Stajlarım        | BİLGİSAYAR MÜHENDİSI                                           | İĞİ BÖLÜMÜ Staj Duyurusu                |                                            |                          |                          |
|                  | Bilgisayar Mühendisliği Staj D<br>Son güncelleme: 22.06.2021.0 | uyurusu                                 |                                            |                          |                          |
|                  |                                                                | LEUIZ                                   |                                            |                          |                          |
|                  |                                                                |                                         |                                            |                          | Önceki Adım Sonraki Adım |

Şekil 4. Staj başvurusunun 1.adımında yapılması gerekenler

**5-** Şekil 5'teki Adım 2 sekmesinde, öğrenci Bilgileri ve GSS beyanı yer almaktadır. Bu alanda telefon numarası ve banka iban bilgisini girmenize **gerek yoktur**. Genel Sağlık Sigortası beyanıyla ilgili durumunuza uyan kutucuğu işaretleyerek "Sonraki Adım" ikonuna tıklayınız ve Adım 3'e geçiniz.

| Anasayfa       | Adım 1<br>Uyarılar | Adım 2<br>Öğrenci Bilgileri & GSS Beyan | Adım 3<br>Staj Bilgileri & Firma Bilgileri | Adım 4<br>Staj Tarihleri            | Adım 5<br>Sonuç & Onay                      |
|----------------|--------------------|-----------------------------------------|--------------------------------------------|-------------------------------------|---------------------------------------------|
| Formlar        | Öğrenci Bilgileri  |                                         | Genel Sağl                                 | ık Sigortası Beyan ve Taa           | hhüdü                                       |
| Staj İşlemleri | Ad Soyad           |                                         | ilemden An                                 | nem / Babam üzerinden Genel sağlık  | sigortası kapsamında sağlık hizmeti alıyoru |
| Staj Başvurusu | Öğrenci No         |                                         | emiyorum.                                  | nesleki uygulama boyunca genel sağl | lik sigortasi kapsaminda olmayi kabul       |
| Stajlarım      | Birim              | BİLGİSAYAR MÜHENDİSLİĞİ BÖLÜMÜ          | thomas to                                  | ann I Baham (varinden Canal saðilu  | alaartee kanaaminda aadili bimati           |
|                | Telefon            | 5450000000                              | Imiyorum. E                                | u nedenle mesleki uygulama boyunci  | a genel sağlık sigortası kapsamında olmay   |
|                | Banka Iban         | Banka Iban numaranızı giriniz           |                                            | um.                                 |                                             |
|                |                    |                                         |                                            |                                     |                                             |
|                |                    |                                         |                                            |                                     | Ônceki Adım Sonraki Adım                    |

Şekil 5. Staj başvurusunun 2.adımında yapılması gerekenler

**6-** Şekil 6'da gösterilen Adım 3'te, staj ve firma bilgileri yer almaktadır. Bu alanda bölümün tanımlamış olduğu staj tarihlerinden durumunuza uygun staj tarihi seçiniz. Daha sonra, "Staj Yapılacak Firmayı Seçiniz (Firma Ekle)" sekmesinde staj yapacağınız firma sisteme tanımlı ise firmayı seçerek "Sonraki Adım" butonunu tıklayınız.

**NOT:** Staj yapmak istediğiniz firma listede bulunmuyorsa, "Firma Ekle" butonundan staj yapmak istediğiniz kurum bilgilerini girerek kaydediniz. Bu durumda staj yapacağınız firma staj komisyonu onayına düşecektir. Bu süreçte firma hakkında kısa tanıtım yapan (çalışan sayısı, çalışma konuları ve firmada staj yapılacak alanda bir mühendisin bulunup bulunmadığı) bir e-postayı <u>ilgili komisyon üyesine</u> gönderiniz. Komisyonun belirttiğiniz firma kaydını onaylaması durumunda başvuru işleminize devam edebilirsiniz. Firmanın reddedilmesi durumunda bu firmada staj yapamazsınız.

| Formlar                                       | Stai türü seciniz                                                                                                    |                                                                                                    |   |                                                                                                    |                                                                                                    |              |
|-----------------------------------------------|----------------------------------------------------------------------------------------------------|----------------------------------------------------------------------------------------------------|---|----------------------------------------------------------------------------------------------------|----------------------------------------------------------------------------------------------------|--------------|
|                                               | Stal tara Seçiniz                                                                                                    |                                                                                                    |   | Staj başvurusi                                                                                                    | u yapılacak firmayı seçiniz                                                                            | (Firma Ekle) |
| Stoj iglemleri<br>Stoj Başvurusu<br>Stojlarım | Staj I (Donanim Staji) (20 Gü<br>Staj II (vazilm Staji) (20 Gü<br>Staj I (bananim Staji) (20 Gü<br>Staj I (vazilm Staji) (20 Gü<br>Staj I (vazilm Staji) (20 Gü<br>Staj I (vazilm Staji) (20 Gü | n) (Başlangıç: 06.08.2022 - Bitiş: 01.07.2022)<br>(Başlangıç: 06.08.2022 - Bitiş: 01.07.2022)<br>n) (Başlangıç: 01.08.2022 - Bitiş: 26.08.2022)<br>(Başlangıç: 01.2022 - Bitiş: 26.08.2022)<br>n) (Başlangıç: 15.08.2022 - Bitiş: 12.09.2022)<br>(Başlangıç: 15.08.2022 - Bitiş: 12.09.2022) | * | Nitra Oyun Yaz<br>E<br>Ecodation Tekr<br>H<br>HEFA Teknoloji<br>I<br>IQB Solutions<br>Intertech<br>Q<br>Olinia Enternei | ilm Ltd. Ştl.<br>Noloji Yazılım Son, ve Tic. Ltd. Ştl.<br>A.Ş.<br>se Bilaj ve Teknoloji Himetteri A.S. |              |

Şekil 6. Staj başvurusunun 3.adımında yapılması gerekenler

**Firma Ekle** sekmesine devam edildiyse; firma ile ilgili istenen bilgiler tam ve eksiksiz bir şekilde bu sekmede giriniz ve **Şekil 7**'de gösterildiği gibi "Kaydet" butonuna tıklayınız.

| 🚊 Anasayfa                         | Sisteme eklenen firma bilgileri yönetici tarafından kontrol edilerek onaylanacaktır.                                                                                                    |   |
|------------------------------------|----------------------------------------------------------------------------------------------------|---|
| H Formlar                          |                                                                                                    |   |
| 🗟 Staj İşlemleri                   | Hima sector                                                                                                    | ~ |
| <ul> <li>Staj Başvurusu</li> </ul> | - Andrew Control of Control of Co |   |
| <ul> <li>Stajlarım</li> </ul>      | Firma Ad*                                                                                                    |   |
|                                    | acc                                                                                                    |   |
|                                    | Adres*                                                                                                    |   |
|                                    | abc                                                                                                    |   |
|                                    | Telefon'                                                                                                    |   |
|                                    | 5450 000 00 0_                                                                                                    |   |
|                                    | E-posta                                                                                                    |   |
|                                    | abc@gmail.com                                                                                                    |   |
|                                    | Web sitesi                                                                                                    |   |
|                                    | https://www.abc.net                                                                                                    |   |
|                                    | Firma Yetdilisi Adı ve Sayadı                                                                                                    |   |
|                                    | Ahmet ÖZDEMIR                                                                                                    |   |
|                                    |                                                                                                    |   |
|                                    | $\frown$                                                                                                    |   |
|                                    | Kaydet                                                                                                    |   |
|                                    |                                                                                                    |   |

Şekil 7. Staj başvurusunun 3.adımında firma eklerken yapılması gerekenler

Kaydet dedikten sonra ekran **Şekil 8**'deki duruma dönüşecektir. Komisyon tarafından firmanın onaylanıp onaylanmama durumunu Staj Başvuru ekranından takip edebilirsiniz.

| 📄 Anasayfa                         | Firma Ekle                                                                   |
|------------------------------------|------------------------------------------------------------------------------|
| - Formlar                          |                                                                              |
| 🖹 Staj İşlemleri                   | Firma eklendi. Bölüm staj sorumlusu onayladıktan sonra sisteme eklenecektir. |
| <ul> <li>Staj Başvurusu</li> </ul> |                                                                              |
| Stajlarım                          |                                                                              |
|                                    |                                                                              |
|                                    |                                                                              |

Şekil 8. Staj başvurusunun 3.adımında firma onayı hakkında bilgi sekmesi

7- Adım 4'te **Şekil 9**'da gösterildiği gibi staj tarihleri bilgisi yer almaktadır. Staj Başlangıç tarihinizin kontrolünü gerçekleştiriniz. (Staj bitiş tarihi otomatik olarak hesaplanmaktadır). Staj ile ilgili taahhüt onay kutucuklarını işaretleyerek "Sonraki Adım" sekmesine tıklayarak Adım 5'e geçiniz.

| nasayfa                    | Adım 1<br>Uyarılar                              | Adım 2<br>Öğrenci Bilgileri & GSS Beyan                               | Adım 3<br>Stoj Bilgileri & Firma Bilgileri                   | Adım 4<br>Stoj Tarihleri                                       | Adım 5<br>Sonuç & Onay       |
|----------------------------|-------------------------------------------------|-----------------------------------------------------------------------|--------------------------------------------------------------|----------------------------------------------------------------|------------------------------|
| Formlar<br>Staj İşlemleri  | Staj başlangıç tarihi                           | Staj Süresi<br>Staj süresi 06.06.2                                    | 022 tarihinden itibaren 20 iş g                              | jünüdür. Stajın bitiş tarihi (tahr                             | mini): 4.7.2022              |
| taj Başvurusu<br>Stajlarım | Yukarıda belirtilen tari                        | ihler arasında 20 iş günlük stajı                                     | mı yapacağım                                                 |                                                                |                              |
|                            | Stajimin başlangıç ve<br>ereceğimi, aksi halde  | bitiş tarihlerinin değişmesi veya<br>ə 5510 sayılı kanun gereği doğad | ı stajdan vazgeçmem halinde<br>cak cezai yükümlülükleri kabu | e en az (10) gün önceden ilgili<br>ıl ettiğimi taahhüt ederim. | eğitim (okul) birimine bilgi |
|                            | Stajımın başlangıç ve<br>rereceğimi, aksi halda | bitiş tarihlerinin değişmesi veya<br>e 5510 sayılı kanun gereği doğad | ı stajdan vazgeçmem halinde<br>cak cezai yükümlülükleri kabu | e en az (10) gün önceden ilgili<br>Il ettiğimi taahhüt ederim. | eğitim (okul) birimine l     |

Şekil 9. Staj başvurusunun 4.adımında staj tarihleri bilgisi

8- Adım 5'te Şekil 10'da gösterilen onay bilgileri yer almaktadır. Bu alanda yer alan **Staj Kabul Formunun** çıktısını alarak veya indirerek bu formu staj yapmak istediğiniz kuruma ıslak imza ile formu onaylatmanız gerekmektedir (kaşe ve var ise mühür işlemi de bu alanda yapılmalıdır). "KAYDET" butonuna basarak başvurunun ilk aşamasını tamamlayınız.

| 1     | Uyanlar                                                                                                    | Öğrenci Bilgileri & GSS Beyan                                                                              | Staj Bilgileri & Firma Bilgileri                                                                                                    | Staj Tarihleri                                          | Soriug &        | & Onay   |
|-------|----------------------------------------------------------------------------------------------------|----------------------------------------------------------------------------------------------------|----------------------------------------------------------------------------------------------------|---------------------------------------------------------|-----------------|----------|
|       | Staj Başvuru Bilgileri                                                                                                    |                                                                                                    |                                                                                                    |                                                         |                 |          |
| heri  | Staj bilgileri kaydedildikten sonra komis                                                                                                    | syan onayına göndermeden bilgiler üzerinde değişiklik y                                                    | apilabilir.                                                                                                    |                                                         |                 | <b>1</b> |
| irusu |                                                                                                    |                                                                                                    |                                                                                                    |                                                         |                 |          |
|       | Aşağıdaki dokûmanı firma yetkilisi imze                                                                                                    |                                                                                                    |                                                                                                    |                                                         |                 |          |
|       |                                                                                                    |                                                                                                    |                                                                                                    |                                                         |                 |          |
|       | ≡ StajKabulRapor                                                                                                    | 1/1 -                                                                                                    | 90% + 🗄 \delta                                                                                                    |                                                         | 主 🖶 :           |          |
|       |                                                                                                    | halde 5510 sayılı kanun gereği doğ                                                                         | acak cezai yükümlülüklerimi kabul ettiğimi taahhüt ederim.                                                                                             |                                                         | *               |          |
|       |                                                                                                    |                                                                                                    |                                                                                                    | 08.06.2021 (Öğr                                         | encinin Imzase) |          |
|       |                                                                                                    | - Yakansta koniĝi verilen billoniom<br>- 5510 savju kanunun 5% ve 17%<br>Oniversitemiz taratindan yaturila | üz öğrencisinin belirtilen iş günü kadar staj yapması zonunlur<br>kızası gereğince; Sosyal Gövenlik Kurumuna <b>iş Kazası ve N</b><br>c <b>aktır</b> . | dər.<br>Məslək Hastalığı için sigortalı girişi və primi |                 |          |
|       | in the second second seco | İŞYERİNİN                                                                                                  |                                                                                                    |                                                         |                 |          |
|       | And a second second second second second second second second second second second second second second second                                                                                                    | Onvaria                                                                                                    | Nitra Oyun Yazılım Ltd. Şti.                                                                                                    |                                                         |                 |          |
|       | 1                                                                                                    | Adresi                                                                                                    | KÜGİM Küçükçekmece Girişimcilik ve İnovasyon Merke,<br>İstanları                                                                                       | zi, Halkalı Merkez Mah. Fasîh Cad. No90, Küçül          | kçekmece/       |          |
|       |                                                                                                    | Telefon                                                                                                    | 0212 422 50 07                                                                                                    |                                                         |                 |          |
|       |                                                                                                    | Sicil Numarasi                                                                                             |                                                                                                    |                                                         |                 |          |
|       |                                                                                                    | Vergi Rumarası                                                                                             |                                                                                                    |                                                         |                 |          |
|       |                                                                                                    | Ticaret / Esnal Odasi Sicil Numaras                                                                        |                                                                                                    |                                                         |                 |          |
|       |                                                                                                    | E-posta Adresi                                                                                             |                                                                                                    |                                                         |                 |          |
|       |                                                                                                    | Faaliyet Alam (Sektor)                                                                                     |                                                                                                    |                                                         |                 |          |
|       |                                                                                                    | Yukanda kimlik bilgileri yazılı öğrem                                                                      | cinin belistilen sarihilende løyverinsizde staj yapmass uygun göri<br>08.0                                                                             | amiştür.<br>36.2021 (İŞVEREN veya YETKİLİ Adı Soyadı İr | riza ve Mühür)  |          |
|       |                                                                                                    | Not: Bu belgenin staj başlangış ta                                                                         | arihi esas alınarak en geç 15 gün önceden öğrencinin Bİ                                                                                                | ZZAT KENDİSİNE teslim edilmesi önemle ric               | a olunur.       |          |
|       |                                                                                                    |                                                                                                    | UYGUNDUR                                                                                                    |                                                         |                 |          |
|       |                                                                                                    |                                                                                                    | Birim Staj Kornisyon Yetkilisi (Urwan Adı So                                                                                                    | yadi Imza)                                              |                 |          |
|       |                                                                                                    |                                                                                                    |                                                                                                    |                                                         |                 |          |
|       |                                                                                                    |                                                                                                    |                                                                                                    |                                                         |                 |          |
|       | Kaydet                                                                                                    |                                                                                                    |                                                                                                    |                                                         |                 |          |
|       |                                                                                                    |                                                                                                    |                                                                                                    |                                                         | Önceki A        | Adim     |
|       |                                                                                                    |                                                                                                    |                                                                                                    |                                                         |                 |          |

Bu işlemden sonra başvurunuzu ana sayfanın sol kısmında kalan stajlarım bölümünden takip edebilirsiniz. Bu bölüme tıkladıktan sonra karşınıza **Şekil 11**'deki gibi bir sayfa açılacaktır bu sayfadan "sil" butonuna tıklayarak

hatalı başvuru yaptıysanız başvurunuzu silebilirsiniz. "Detay" butonuna tıklayarak Adım 5'te çıktısını aldığınız Staj kabul formunun Firmaya onaylatılmış halini sisteme yükleyebilir ve stajınızı, Staj Komisyonu onayına sunabilirsiniz.

| rasayla<br>xmlar | Stajlarım                    |                                |                        |                  |              |              |          |          |
|------------------|------------------------------|--------------------------------|------------------------|------------------|--------------|--------------|----------|----------|
| oj İşlemleri     | Firma                        | Birim                          | Stoj Tūrū              | Başlangıç Tarihi | Bitiş Tarihi | Staj Durum   | Açıklama | İşlem    |
| ıj Başvurusu     | Nitra Ayun Yazılım Ltd. Şti. | BILGİSAYAR MÜHENDİSLİĞİ BÖLÜMÜ | Staj I (Donanim Staji) | 06.06.2022       | 04.07.2022   | Hazirlaniyor |          | Detay SI |
| ijlanm           |                              |                                |                        |                  |              |              |          |          |
| _                |                              |                                |                        |                  |              |              |          |          |
|                  |                              |                                |                        |                  |              |              |          |          |

Şekil 11. Staj başvurusunun detaylarının görüntülenmesi

"Detay" sekmesine tıkladıktan sonra firmanın imzalamış olduğu **onaylı Staj Kabul Formu'**nu yükleme işlemini **Şekil 12**'de gösterilen "Browse" sekmesinden gerçekleştirebilirsiniz.

| Anasoyfa<br>Formlar | Staj Adımları                  |                                                 |                                  |               | Staj Bilgileri      |                                   |  |
|---------------------|--------------------------------|-------------------------------------------------|----------------------------------|---------------|---------------------|-----------------------------------|--|
| Stoj Iglemeeri      | 🖌 I. Staj bagvurusu            |                                                 |                                  | _             | Numoro:             | g191210025                        |  |
| Stoj Bogvurusu      | 2, Stoj başvurusunun kom       | nisyon onayına göndərilməsi                     |                                  |               | óğrenci.            | MUHAMMET ÇAĞATAY                  |  |
| stojianm            | 3. Stoj başvurusunun kom       | nisyon tarafından onaylanması                   |                                  |               | Birim:              | BUGISAYAR MÜHENDİSLİĞİ BÖLÜMÜ     |  |
|                     | 4. Stoj SSK iglemlarinin yo    | apilmosi                                        |                                  |               | Dames.              | Mitter Church Versions (ed. 191   |  |
|                     | 5. Stojin yopilmasi            | 06.06.2022 - 04                                 | .07.2022 tarihieri arasında stoj | yapılmalıdır. | Stal Turk           | Stall (Denanim stall) (20 Gun)    |  |
|                     | 8. Tamamianan stajin evr       | rak işlemleri                                   |                                  |               | Staj farihi         | 05.062022 - 04.072022             |  |
|                     | 7. Stoj evroklarinin komity    | yan tarafından anaylanması                      |                                  |               | Tahmini Stoj Sureal | 21 Gün (Cumartest ve Pazar hariç) |  |
|                     | B. Stoj múlakot randévu ig     | işləmleri                                       |                                  |               |                     |                                   |  |
|                     | 9. Stojin tamamlarimosi v      | ve staj naturun oluşturulması                   |                                  |               |                     |                                   |  |
|                     | 10. Stoj notlannin oğrencin    | sin transkriptine işlenmesi.                    |                                  |               | Staj Görüşmeleri    |                                   |  |
|                     | Staj Dokûmanları               |                                                 |                                  |               |                     |                                   |  |
|                     | Stajın işlemlerinin tamamlar   | ınması için tüm belge türlerinin pat olarak yül | denmesi gerekmektedir.           |               |                     |                                   |  |
|                     | Doküman Adı Dok                | küman Türü (kieme Tarihi                        | Onay Durum                       | işlem         |                     |                                   |  |
|                     | StojKobuFormu eklenmelidir.    | E                                               | 1                                | Browse        |                     |                                   |  |
|                     | Proj basina na tadhindan da c  | e Stoj Günlük Defteri yüklenemet.               |                                  | $\smile$      |                     |                                   |  |
|                     | and and/or the remainder once  |                                                 |                                  |               |                     |                                   |  |
|                     | Stoj boşlangış tarihindən önce | e Stoj Figi yüklenemez.                         |                                  |               |                     |                                   |  |

Şekil 12. İmzalı/Onaylı staj kabul formunun sisteme eklenmesi

**9-** Yüklemiş olduğunuz firma onaylı staj kabul formu, Staj Komisyonu onayına gönderilmelidir. Staj kabul formunuzun doğru bir şekilde yüklendiğinden emin olduktan sonra ("Görüntüle" butonuna tıklayarak yüklemiş olduğunuz formu görüntüleyebilir ya da yanlış bir evrak yükleme durumunda da sil butonu aracılığıyla doğru formu yeniden yükleyebilirsiniz.) **Şekil 13**'te gösterildiği gibi "**Onaya Gönder**" butonuna tıklayarak başvurunuzu staj komisyonu onayına gönderebilirsiniz.

### NOT: Staj kabul formunu sisteme yüklemeden "Onaya Gönder" butonu görünmeyecektir.

Onaya göndermeniz durumunda başvurunuz komisyon tarafından incelenecek ve uygun görünmesi durumunda onaylanacak veya reddedilecektir. <u>Bu işlemlerin hepsi online gerçekleşecek olup okula evrak getirmenize gerek yoktur.</u>

**Başvurunuz onaylandıktan sonra SGK giriş belgenize "Stajlarım" menüsünden ulaşabilirsiniz.** Bu aşamadan sonra onaylanan tarihlerde stajınızı yapabilirsiniz.

Staj başvurunuz reddedilirse yukarıdaki adımları tekrar ederek yeniden başvuru yapmanız gerekmektedir.

| 🗇 Anasayta                         | Staj Adımları              |                                     |                             |                     |                       | Staj Bilgileri      |                                                                    |    |
|------------------------------------|----------------------------|-------------------------------------|-----------------------------|---------------------|-----------------------|---------------------|--------------------------------------------------------------------|----|
| E Formlar                          |                            |                                     |                             |                     |                       |                     |                                                                    |    |
| 🖹 Stoj işlemleri                   | 🗸 1. Stoj başvurus         | u.                                  |                             |                     |                       | Numara:             | g191210025                                                         |    |
| <ul> <li>Staj Başvurusu</li> </ul> | 2. Staj başvuru            | ısunun komisyon onayına gönderil    | masi                        |                     | Onaya Gönder          | Öğrenci:            | MUHAMMET ÇAĞATAY                                                   |    |
| + Stajlarım                        | 3. Stoj başvuru            | ısunun komisyon tarafından onayl    | anmasi                      |                     | $\smile$              | Birim:              | BILGISAVAR MÜHENDISLIĞI BÖLÜMÜ<br>BILGISAVAR MÜHENDISLIĞI PR. (IÓ) |    |
|                                    | 4. Stoj SGK işle           | mlerinin yapılması                  |                             |                     |                       | Firma:              | Nitro Oyun Yozilim Ltd. Şti.                                       |    |
|                                    | 5. Stajin yapıln           | 1051                                | 06.06.2022 - 04.07.20       | 22 tarihleri arasır | da staj yapilmalidir. | Stoj Tūrū:          | Staj i (Donanim Staji) (20 Gün)                                    |    |
|                                    | 6. Tamamlana               | n stajın evrak işlemleri            |                             |                     |                       | Stoj Torihi         | 06.06.2022 - 04.07.2022                                            |    |
|                                    | 7. Staj evraklar           | ının komisyon tarafından onaylanı   | masi                        |                     |                       | Tahmini Staj Süresi | 21 Gün (Cumartesi ve Pazar hariç)                                  |    |
|                                    | 8. Staj mülaka             | t randevu işlemleri                 |                             |                     |                       |                     |                                                                    |    |
|                                    | 9. Stajin tamar            | mlanması ve staj notunun oluşturu   | lması.                      |                     |                       |                     |                                                                    |    |
|                                    | 10. Staj notlann           | ın öğrencinin transkriptine işlenme | si.                         |                     |                       | Staj Görüşmeleri    |                                                                    |    |
|                                    |                            |                                     |                             |                     |                       |                     |                                                                    |    |
|                                    | Staj Dokümanlar            | n                                   |                             |                     |                       |                     |                                                                    |    |
|                                    | Stojin işlemlerinir        | ı tamamlarıması için tüm belge tü   | rlerinin pat olarak yüklenm | nesi gerekmekted    | ir.                   |                     |                                                                    |    |
|                                    | Dokûman Adı                | Doküman Türü                        | Ekleme Tarihi               | Oney Durum          | işlem                 |                     |                                                                    |    |
|                                    | 10387856820<br>ayrille.pdf | StajKabulFormu<br>(application/pdf) | 1.01.0001<br>00:00:00       | OnayBekliyor        | Concretale<br>Se      |                     |                                                                    |    |
|                                    | Staj başlangıç tarih       | inden önce Staj Günlük Defteri yük  | lenemez.                    |                     |                       | manaprizi yaziniz   |                                                                    |    |
|                                    | Staj başlangıç tarih       | inden önce Stoj Fişi yüklenemez.    |                             |                     |                       |                     |                                                                    | 25 |

Şekil 13. Staj başvurusunun komisyon onayına gönderilmesi

Staj bitiminde doldurmanız gereken evrakları **Staj Defteri, Staj Fişi (Staj Değerlendirme Formu)** ilgili kısımlara yüklemelisiniz. Staj fişi, firmanın staj süresince yaptığınız iş ve işlemler ile ilgili firmanın sizi değerlendirdiği belgedir. <u>Staj bittikten sonra</u> hazırlayıp, taratarak sisteme yüklemeniz gerekmektedir. Yükleme işlemi, staj bitiminde aktif olacak butonlar aracılığı ile gerçekleştirilecektir. Bu evraklara <u>https://cie.sakarya.edu.tr/tr/icerik/16501/81668/staj</u> adresinden erişebilirsiniz. Yürütülmesi gereken işlemler ise **7. Bölüm'**de açıklanmıştır.

#### 6. STAJ SIRASINDA YAPILMASI GEREKENLER

- Yapılan çalışmalar günlük olarak staj defterine işlenmelidir.
- Staj defteri el yazısı ile doldurulmalı ve defterin doldurulmasında mavi tükenmez kalem, dolmakalem, pilot kalem vb. kullanılmalı (Kurşun kalem kullanılarak staj defteri doldurulmamalıdır.).
- Yazılar okunaklı olmalıdır. Okunabilir durumda olmayan staj defterleri reddedilecektir.
- Örnek staj defteri sayfasını bölüm web sayfasında (<u>http://cie.sakarya.edu.tr/tr/icerik/5819/81668/staj</u>) bulabilirsiniz.
- Örnek staj defterindeki ilk iki sayfa (Dış kapak ve İç kapak) eksiksiz olarak doldurulmalıdır.
- Staj defterlerinde, hergün için yapılan işlerin ve defter içerisindeki konumunun yazıldığı Staj Raporu Çalışma Takvimi (İçindekiler) eksiksiz doldurulmalıdır.
- Staj defterinde ilk gün, staj yerinin genel tanıtımı (işyerinin adı, adresi, bağlı olduğu kuruluşlar, kısa tarihçesi, organizasyon yapısı, çalışma alanları, sektör içindeki yeri, misyonu, vizyonu, iş stratejisi vs.) yapılmalıdır.
- Staj defteri doldurulurken işyeri ve işyerinde yapılan faaliyetler hakkında bilgi verilmelidir. Kitap, dergi, makale veya internetten elde edilen bilgiler yazılmamalıdır.
- Staj yapılan hergün için öğrencininde içinde bulunduğu en az bir fotoğraf konulmalıdır. Fotoğraflar, staj defteri içinde baştan sona "Şekil" olarak numaralandırılacaktır (Şekil1,Şekil2...vb.). Metin içinde fotoğraflara mutlaka atıflar ve açıklamalar yapılacaktır.
- Staj defterlerinde doldurulan sayfaların alt ve üst tarafındaki bilgiler (yapılan iş, sayfa no, tarih, imza vb.) mutlaka doldurulmalıdır.

• Aynı iş yerinde staj yapan öğrencilerin, staj defterlerinin aynı olmaması gerekmektedir. Aksi takdirde, stajları kabul edilmez. Aynı işyerinde staj yapan öğrenciler bu durumu defterlerinde mutlaka belirtmeleri gerekmektedir.

#### 7. STAJ SONRASINDA YAPILMASI GEREKENLER

- Staj defterleri, komisyonun belirlediği tarihte, staj sabis (<u>https://staj.sabis.sakarya.edu.tr/</u>) sistemine vüklenmelidir.
- Mezun durumda olan öğrenciler, staj defterlerini, staj bitiminde teslim etmeleri durumunda hızlı bir şekilde değerlendirmeye alınır.
- Süresi içinde teslim edilmeyen, eksik hazırlanmış veya onaysız defterler değerlendirilmez.
- Öğrencilerin stajlarını tamamladıktan sonra, öğrenci ve işyeri için aşağıda bulunan kayıt ve anket formlarını doldurmaları gerekmektedir.
- Staj işlemlerinin tamamlanabilmesi için tamamlanması gereken adımlar aşağıdaki gibidir;

1-<u>https://staj.sabis.sakarya.edu.tr/</u> sistemine giriniz. Başvuru aşamasında yüklenen **Staj Kabul Formu** imzalı olarak yüklenmediyse imzalı halini sisteme yükleyiniz (**Şekil 14**).

| Staj Dokūmanla                   | Iri                         |                      |                  |                   |
|----------------------------------|-----------------------------|----------------------|------------------|-------------------|
| Stajın işlemlerini               | in tamamlanması için tüm    | belge türlerinin pdf | olarak yüklenme: | si gerekmektedir. |
| Staj kabul formu<br>Dokriman Adı | unu indirmek için tıklayın. | Ekleme Tarihi        | Onav Durum       | İslam             |
|                                  | StajKabulFormu              | 19.09.2022           | OnayBekliyor     | Görüntüle Sil     |
| StajGunlukDefter e               | klenmelidir.                |                      |                  | Browse            |
| StajFisi eklenmelidi             | ir. 🖻                       |                      |                  | Browse            |
|                                  |                             |                      |                  |                   |

Şekil 14. Staj kabul formunun kontrolü

2- Boş haline <u>https://cie.sakarya.edu.tr/tr/icerik/16501/81668/staj</u> adresinden erişebileceğiniz staj defterinizi doldurarak Şekil 15'te gösterildiği gibi sisteme yükleyiniz.

| 2 | Staj Dokümanlar                                                                                 | 0              |               |               |           |  |
|---|-------------------------------------------------------------------------------------------------|----------------|---------------|---------------|-----------|--|
|   | Stajın işlemlerinin tamamlanması için tüm belge türlerinin pdf olarak yüklenmesi gerekmektedir. |                |               |               |           |  |
|   | Staj kabul formunu indirmek için tıklayın.                                                      |                |               |               |           |  |
|   | Dokûman Adı                                                                                     | Dokûman Tûrû   | Ekleme Tarihi | Onay Durum    | İşlem     |  |
| 1 | 1                                                                                               | StajKabulFormu | 19.09.2022    | OncryBekliyor | Górünsüle |  |
|   | StajGunlukDefter eki                                                                            | Browse         |               |               |           |  |
|   | Stajfisi eklenmelidir.                                                                          | Browse         |               |               |           |  |
|   | OgrenciAnketi ekleni                                                                            | Browse         |               |               |           |  |

Şekil 15. Staj günlük defterinin yüklenmesi

**3-** Boş haline <u>https://cie.sakarya.edu.tr/tr/icerik/16501/81668/staj</u> adresinden erişebileceğiniz **staj fişi'**ni doldurarak **Şekil 16**'da gösterildiği gibi sisteme yükleyiniz.

| 2  | Staj Dokümanlar                                                                                 | L.                        |                |              |           |  |  |
|----|-------------------------------------------------------------------------------------------------|---------------------------|----------------|--------------|-----------|--|--|
| 3  | Stajın işlemlerinin tamamlanması için tüm belge türlerinin pdf olarak yüklenmesi gerekmektedir. |                           |                |              |           |  |  |
|    | Staj kabul formun                                                                               | u indirmek için tiklayın. |                |              |           |  |  |
|    | Dokūman Adı                                                                                     | Doküman Türü              | Eklerne Tarihi | Onay Durum   | İşlem     |  |  |
|    |                                                                                                 | StajKabulFormu            | 19.09.2022     | OnayBekliyor | Görüntüle |  |  |
| >( | StajGunlukDefter eklenmelidir.                                                                  |                           |                |              |           |  |  |
| -  | StojFisi eklenmelidir.                                                                          |                           |                |              |           |  |  |
|    | OgrenciAnketi eklen                                                                             | melidir.                  |                |              | Browse    |  |  |

Şekil 16. Staj fişinin yüklenmesi

4- Boş haline <u>http://forms.gle/hm8ruABVcAThNYmt5</u> adresinden erişebileceğiniz öğrenci anketini doldurarak Şekil 17 ile gösterilen kısma yükleyiniz. Anket sayfasının çıktısını almak için web sayfasının herhangi bir yerinde sağ tıklayarak "yazdır" denilmelidir. Bu yöntem ile dosya .pdf uzantısında kaydedilip ilgili sekmeye yüklenmelidir.

| Stajın işlemlerinin tam | amlanması için tüm belg | e türlerinin pdf | olarak yüklenme | si gerekmektedir. |
|-------------------------|-------------------------|------------------|-----------------|-------------------|
|                         |                         |                  |                 |                   |
| Staj kabul formunu inc  | lirmek için tıklayın.   |                  |                 |                   |
| Doküman Adı             | Dokūman Tūrū            | Ekleme<br>Tarihi | Onay Durum      | İşlem             |
|                         | StajKabulFormu          | 25.06.2022       | OnayBekliyor    | Görüntüle         |
|                         |                         |                  |                 | Onayla Re         |
| staj defteri.pdf        | StajGunlukDefter        | 04.07.2022       | OnayBekliyor    | Görüntüle         |
|                         |                         |                  |                 | Onayla Re         |
| staj fişi.pdf           | StajFisi                | 04.07.2022       | OnayBekliyor    | Görüntüle         |
|                         |                         |                  |                 | onayia Re         |

Şekil 17. Staj değerlendirme anketinin yüklenmesi

**5**-Boş haline aşağıdaki adresten erişebileceğiniz **stajyer değerlendirme anketinin** firmanızdaki ilgili yetkili tarafından doldurulması gerekmektedir. Sorumluluk staj yapan öğrenciye aittir. Bu sayfanın çıktısının alınıp staj komisyonuna getirilmesine gerek yoktur.

(https://docs.google.com/forms/d/e/1FAIpQLSdi9kezXpjSN4nObvan4incOFsHV8Wul-X2jxDzxAzFRjWyyg/viewform)

## 8. STAJ DEFTERLERİNİN DEĞERLENDİRİLMESİ

- Stajını gerçekleştiren ve staj dokümanlarını belirtilen süreler içerisinde eksiksiz olarak sisteme yükleyen öğrencilerin staj defterleri komisyon tarafından değerlendirilir.
- Staj Komisyonu tarafından belirlenen ve ilan edilen tarihlerde staj mülakat sınavları yapılır. Mezun durumda olanlar için staj komisyonu toplanıp değerlendirme yapabilir.

- Staj komisyonu değerlendirme sonucunda öğrencinin yaptığı stajı, staj defterindeki bilgilere, belgelere ve gerekli hallerde yapılan kontrol ve mülakata göre kabul (20gün), kısmı süre kabul (5-10-15 gün) veya reddeder.
- Birbirine benzeyen, aynı konuları içeren, kopya izlenimi veren ve ders kitaplarındaki bilgilerden oluşan staj raporlarını hazırlayan öğrencilerin stajları tamamen reddedilir.
- Öğrenci geçersiz sayılan stajını aynı staj türünde yapmak zorundadır.
- Staj değerlendirme sonuçlarına itiraz, sonuçların duyurulmasından itibaren bir (1) hafta içinde yazılı olarak ilgili Bölüm Başkanlığına yapılmalıdır.
- Staj sonuçlarına itirazları kabul edilen öğrencilerin; **stajlarının yeniden değerlendirilmesi**, staj komisyonu tarafından **iki (2) hafta içinde** yapılır ve karara bağlanır.
- Staj defterleri; Bölüm Başkanlığı tarafından, stajın yapıldığı yıldan itibaren dört (4) yıl süreyle bölüm arşivinde muhafaza edilir.
- Branşı ile ilgili herhangi bir Meslek Yüksek Okulu programından mezun olup DGS veya ÖSYM ile bölüme kabul edilen öğrencilerin belgelendirmeleri şartıyla daha önce yapmış olduğu stajlar komisyon tarafından incelenerek kabul veya reddedilir.
- Staj sınavlarını başarıyla tamamlayan öğrencilerin başarı durumları sisteme YETERLİ (YT), başarısız olan öğrencilerin ise YETERSİZ (YZ) olarak girilecektir.

#### 9. STAJ DERSİNİN ALINMASI

- Üniversitemizde yapılan stajlar ders hükmünde olduğundan, öğrencilerin lisans eğitimi süresince dördüncü yarıyıldan itibaren istedikleri dönem veya dönemlerde Staj-1 ve Staj-2 derslerini bir defaya mahsus olmak üzere seçmeleri gerekmektedir.
- Staj döneminde stajını yapmış olup, dersi almamış olan öğrencilerin, bu durumu staj komisyonuna bildirmesi gerekmektedir.
- Stajını yaptığı yaz dönemini takiben güz yarıyılında dersin seçilmesi gerekmektedir. Staj defterleri değerlendirildikten sonra staj sisteminden değerlendirme sonuçları görülebilir. Stajı kabul edilen öğrenci staj dersini de stajı yaptığı dönemin ardından seçtiyse transkriptine notu işlenmektedir. Dersi farklı bir dönemde (önceki yada sonraki dönemlerde) seçen öğrenci stajı kabul edilse de notu aynı dönem içerisinde transkripte işlenememektedir. Bu durumda olan öğrenci staj komisyonu ile iletişime geçerek notun işlenmesi için dilekçe vermelidir

#### 10. STAJ BİRİMİ VE KOMİSYONU İLE İLETİŞİM

- Staj gündemi ile ilgili tüm konular için, Sakarya Üniversitesi, Mühendislik Fakültesi, İnşaat Mühendisliği Bölümü web sayfası (<u>http://cie.sakarya.edu.tr/</u>) takip edilecektir.
- Staj ile ilgili tüm sorularınız ve işlemleriniz için <u>sauciestaj@sakarya.edu.tr</u> adresini kullanmanız gerekmektedir.
- Gönderdiğiniz maillerin başlığını yapacağınız staj türüne göre; Staj-1(Yapı), Staj-2 (Ulaştırma), Staj-2 (Hidrolik) olarak ekleyiniz. Her iki stajı birden yapacakların örneğin Staj-1 (Yapı)+ Staj-2 (Hidrolik) olarak eklemesi gerekmektedir.
- Staj komisyonundaki üyelerin kişisel e-posta adreslerine gönderilen mailler dikkate alınmayacaktır.

- Staj Birimi sorumlusu: Erhan TAŞDEMİR İletişim Tel: 0264 295 5628
   E-mail: erhantasdemir@sakarya.edu.tr
- Staj Komisyonu E-mail: sauciestaj@sakarya.edu.tr

### İnşaat Mühendisliği bölümü staj komisyon üyeleri:

| Staj Türü                  | Komisyon Üyesi                    |  |  |
|----------------------------|-----------------------------------|--|--|
| STA I _ I                  | Arş. Gör. Gamze Demirtaş          |  |  |
| Von stois                  | Arş. Gör. M. Burhan Navdar        |  |  |
| rapi staji                 | Arş. Gör. İ. Şehrullah Öztürk     |  |  |
| STAJ – II                  | Arş. Gör. Furkan Abdurrahman Sarı |  |  |
| Ulaştırma / Hidrolik stajı | Arş. Gör. Eylem Arslan            |  |  |

# Staj Komisyon Başkanı

Doç. Dr. Elif Ağcakoca

# Staj Komisyonu Üyeleri

Gamze Demirtaş M. Burhan Navdar İ. Şehrullah Öztürk Furkan Abdurrahman Sarı Eylem Arslan